# Sapid Binary Package 利用手引 ver 1.0

東祐太朗 山口晋矢 松田圭広 竹治勲 愛知県立大学情報科学部 山本研究室

2012年7月26日

## 1 Cygwin

Cygwin の setup.exe から Sapid を依存関係も含めインストールする方法を示す. なお,この作業は Windows 7 上の Cygwin Setup.exe ver 2.738 を利用して行った.

### 1.1 ダウンロード

- 1. Cygwin の Setup.exe をコマンドプロンプトから-X オプションを付けて起動
- 2. 「Choose A Download Source」の画面で「Download Without Installing」を選択して「次へ」をク リック
- 3. 「Select Local Package Directory」の画面で適切なパスを (例: C:¥) 設定し「次へ」をクリック
- 4. 「Select Your Internet Connection」の画面で「Use Internet Explorer Proxy Settings」を選択して 「次へ」をクリック
- 5.「Choose A Download Site」の画面で「User URL:」の欄に 「http://www.ist.aichi-pu.ac.jp/lab/yamamoto/sapid/package/WIN32-GCC/」 を入力し「Add」をクリック
- 6. Ctrl を押しながら適切な URL (例: ftp://ring.aist.go.jp) をクリックし「次へ」をクリック (http://www.ist.aichi-pu.ac.jp と ftp://ring.aist.gp.jp の 2 行が青く反転している状態)
- 7.「Devel」カテゴリにある「Sapid-Win32-GCC: Sapid」の「Skip」を1回クリック (Skip という表示 から Sapid のバージョン番号への表示に変化する.例: Skip 6.93) し「次へ」をクリック
- 8. もし「Resolving Dependencies」という画面が表示された場合は,そのまま何もせずに「次へ」をク リック
- 9.「Installation complete」の画面が表示されたら「完了」をクリック

#### 1.2 インストール

- 1. Cygwin の Setup.exe をコマンドプロンプトから-X オプションを付けて起動
- 2.「Choose A Download Source」の画面で「Install from Local Directory」を選択して「次へ」をク リック

- 3. 「Select Root Install Directory」の画面で「Root Directory」を適切なパスに設定する (例: C:¥cygwin)
- 4. 「Select Local Package Directory」の画面で「ダウンロードの3で設定したパス」を入力する (例: C:¥)
- 5.「Devel」カテゴリにある「Sapid-Win32-GCC: Sapid」の「Skip」を1回クリック (Skip という表示 から Sapid のバージョン番号への表示に変化する.例: Skip 6.93) し「次へ」をクリック
- 6. もし「Resolving Dependencies」という画面が表示された場合は,そのまま何もせずに「次へ」をク リック
- 7.「Create Icons」の画面が表示されたら「完了」をクリック

### 2 Debian

次の手順で Sapid をインストールできる.

なお,この作業は Windows 7 上の VMWarePlayer で Ubuntu 10.10 を利用して行った.

- 1. \$ sudo wget http://www.ist.aichi-pu.ac.jp/lab/yamamoto/sapid/package/DEB/Sapid.list -0 /etc/apt/sources.list.d/Sapid.list
- 2. \$ sudo apt-get update
- 3. \$ sudo apt-get install sapid

#### 2.1 Sapid.list

このファイルは apt を使って Sapid をインストールするために必要である. 以下に内容を示す.

deb http://www.ist.aichi-pu.ac.jp/lab/yamamoto/sapid/package/DEB/ debs/

## 3 RPM

次の手順で Sapid のインストールを行う.

なお,この作業は Windows 7 上の VMWarePlayer で CentOS 5.5 を利用した.

1. \$ su

- 2. # wget http://www.ist.aichi-pu.ac.jp/lab/yamamoto/sapid/package/RPM/Sapid.repo -O /etc/yum.repos.d/Sapid.repo
- 3. # yum install Sapid

#### 3.1 Sapid.repo

このファイルは yum を使って Sapid をインストールするために必要である.以下に内容を示す.

```
[Sapid]
name=sapid_repository
baseurl=http://www.ist.aichi-pu.ac.jp/lab/yamamoto/sapid/package/RPM/RPMS/
gpgcheck=0
```

# 4 パッケージ別インストール先ディレクトリー覧

| Cygwin | /usr/local/Sapid-GCC/ |
|--------|-----------------------|
| Debian | /usr/lib/sapid/       |
| RPM    | /usr/local/Sapid/     |